## 第99回レントゲン祭ライブ配信ご参加までの流れ

本冊子は第 99 回レントゲン祭ライブ配信の視聴方法に関して説明します。 ライブ配信は Zoom の Webinar でお届けします。

| STEP1<br>聴講に必要なアプリお<br>よび機器を準備 | 弊社 Webinar をご視聴していただく際は、ネットワークに接続でき    |
|--------------------------------|----------------------------------------|
|                                | る PC あるいはスマートフォンとイヤフォンをご準備ください。        |
|                                | Webinar を快適にご視聴いただくために、有線 LAN ケーブルでの接  |
|                                | 続を推奨いたします。無線 LAN やテザリングでの接続など、通信の      |
|                                | 接続が不安定になることがある環境では、配信されている動画や音声        |
|                                | に乱れが生じる可能性がありますので、ご了承ください。             |
| STED2                          | 島津メンバーズクラブの会員様宛ニュースレター(メール配信サービ        |
|                                | ス)に記載されている「Webinar に参加」のボタンをクリックして、    |
| リントゲッタニノブ和                     | Webinar 参加ページにアクセスしてください。              |
| レントラン泉フィン配信に参加                 | Webinar 開始前に「お待ちください。Webinar はまもなく開始しま |
|                                | す」の画面が表示されます。                          |
|                                | 開始時間になりますと、Webinar 聴講画面に切り替わります。       |

注: Webinar には、開催時間が来るまでは参加することができません。

## 事前準備

Zoom のインストール

Windows PC あるいは Mac(MacBook 等)

<u>こちら</u>にアクセスして「ミーティング用 Zoom クライアント」をダウンロードします。お使いの OS に応じて対応したファイルがダウンロードされます。

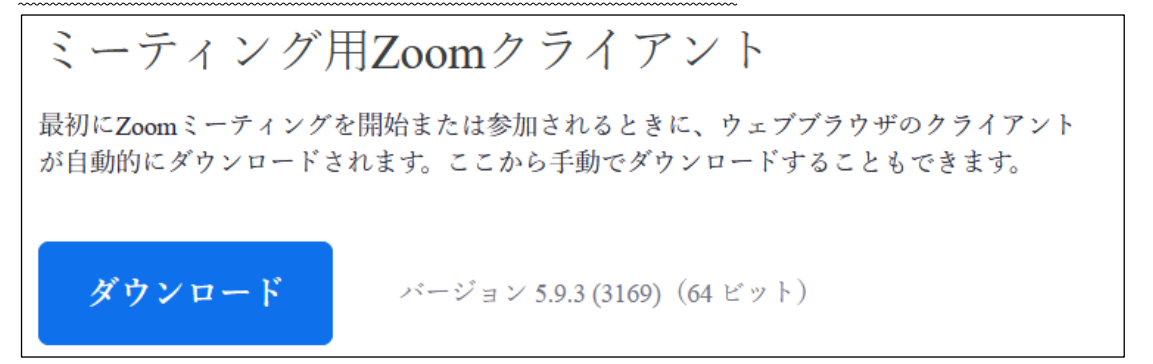

ダウンロードされた「ZoomInstaller.exe(Windows10 の場合)」あるいは「Zoom.pkg (Mac の場 合)」をダブルクリックして Zoom をインストールして下さい。

Zoom のインストールに成功しますと以下の画面が表示されます。

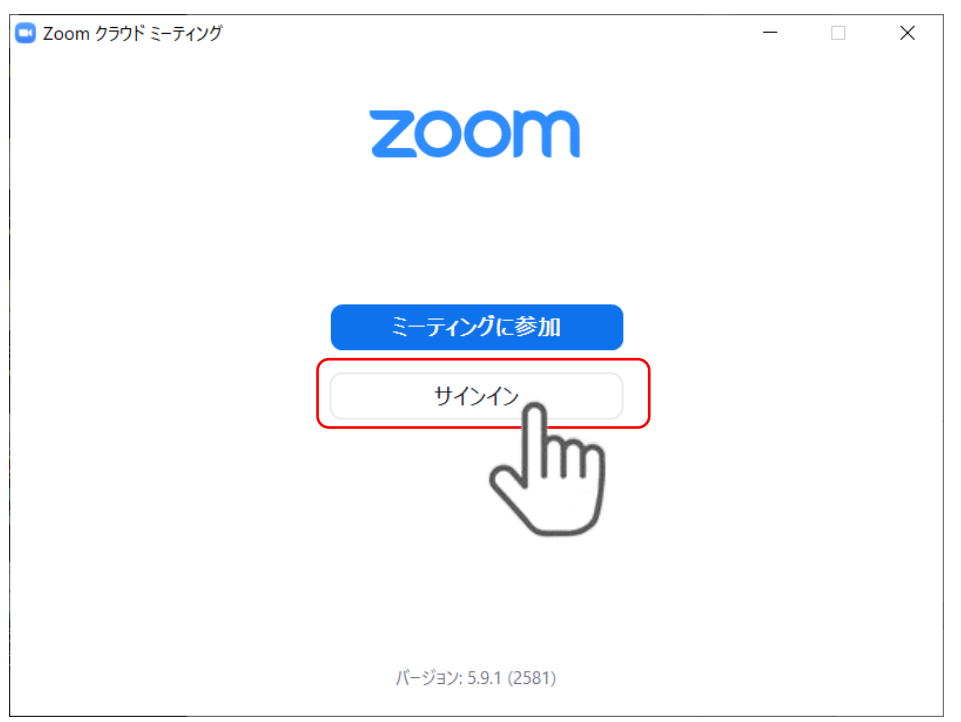

初めて Zoom をお使いの場合はアカウントを登録する必要があります。画面の「サインイン」をク

リックしてください。以下の画面になります。

| ■ Zoom クラウド ミーティング |                    |          |            | - |       | ×      |
|--------------------|--------------------|----------|------------|---|-------|--------|
|                    | ;                  | zoom     | <b>)</b> ~ |   |       |        |
|                    | メールを入力<br>パスワードを入力 | )        | お忘れですか?    |   |       |        |
|                    |                    | サインイン    |            |   |       |        |
|                    | 🗹 次                | マでのサインイン | を維持        |   |       |        |
|                    | または、)              | 次の方法でサ   | インイン: ――   |   |       |        |
|                    | ٩                  | G        | 0          |   |       |        |
|                    | SSO                | Google   | Facebook   |   |       |        |
| < 戻る               |                    |          |            | C | サインアッ | Į<br>Į |
|                    |                    |          |            |   | 2     | Im     |

「サインアップ」をクリックし、ご自身のメールアドレスにてサインインして下さい。パスワード はお客さまにて設定/管理をお願いします。メールアドレスは必ずしも、島津メンバーズクラブと同 じである必要はありません。

サインインに成功しましたらいったん Zoom を終了し、レントゲン祭当日(2022年2月10日)を お待ち下さい。

## iPad、iPhone、Andoroid

App Store や Play ストアから「Zoom」で検索し、「Zoom Cloud Meetings」を見つけて「入手」をタップします。「Zoom Cloud Meetings」以外は純正でなかったり、使用目的が異なりますので間違えないようにして下さい。

| <b>ZOOM Cloud Meetings</b> (4*)<br>Meet Happy<br><b>Zoom Video Communications, Inc.</b><br>#1 in Business<br>***** 4.6+2.1M Ratings<br>Free |                  |  |  |
|----------------------------------------------------------------------------------------------------|------------------|--|--|
| ZOOM Cloud Meetings                                                                                                    |                  |  |  |
| zoom.us ビジネス<br>3 <del>1</del>                                                                                                    | ★★★★ 3,509,076 ≗ |  |  |
| <b>アプリ内購入あり</b><br>1 このアプリは、お使いのデバイスで利用できます                                                                                                 |                  |  |  |
| 👤 ほしいものリストに追加                                                                                                    | インストール           |  |  |

アプリを開くと以下の画面となります。

初めて Zoom をお使いの場合はアカウントを登録する必要があります。「サインアップ」をクリックし、ご自身のメールアドレスにてサインインして下さい。パスワードはお客さまにて設定/管理をお願いします。メールアドレスは必ずしも、島津メンバーズクラブと同じである必要はありません。

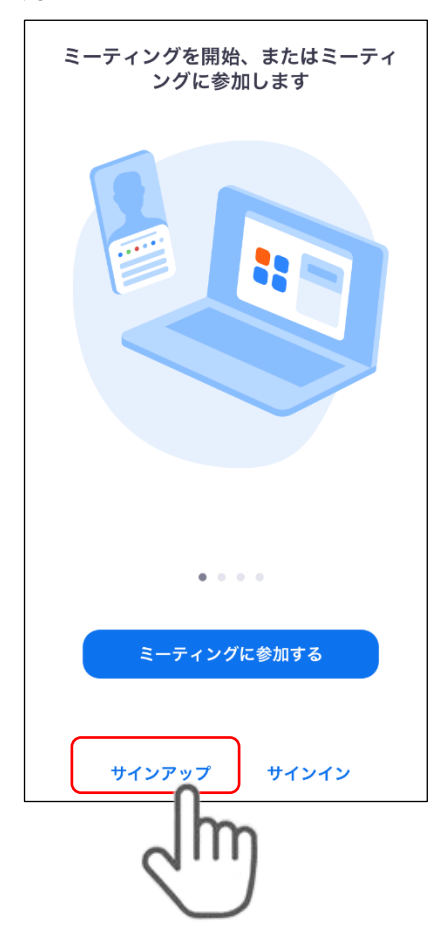

サインインに成功しましたらいったん Zoom を終了し、レントゲン祭当日(2022 年 2 月 10 日)を お待ち下さい。

## 当日

ニュースレター(メール)に記載されている「Webinar に参加」のボタンをクリックして、Webinar 参加ページにアクセスしてください。

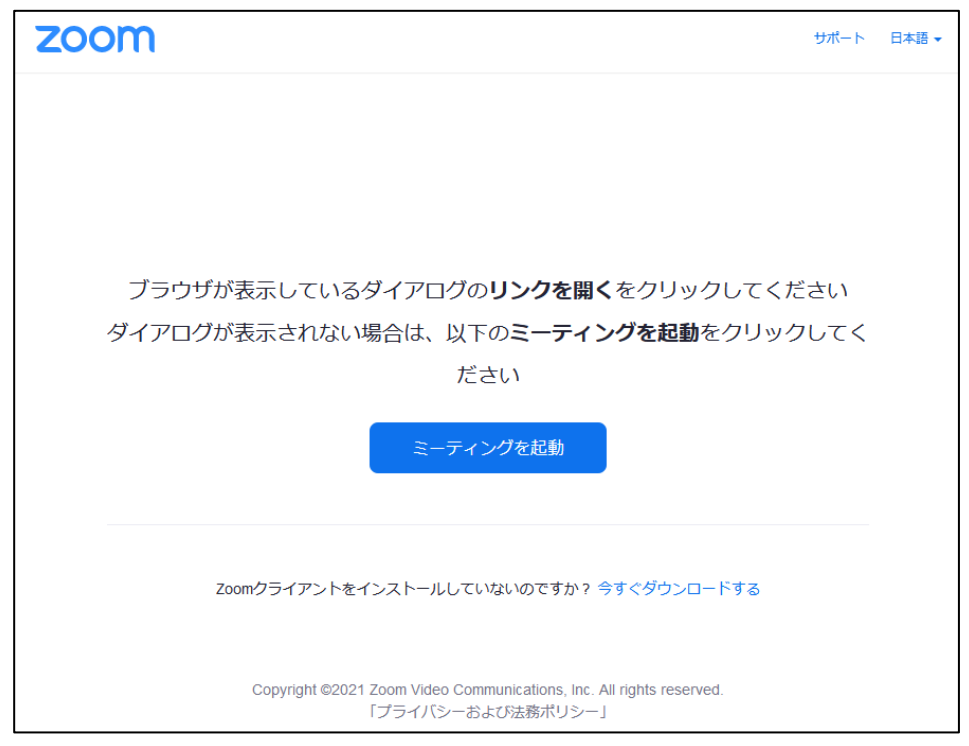

ミーティングを起動をクリックします。

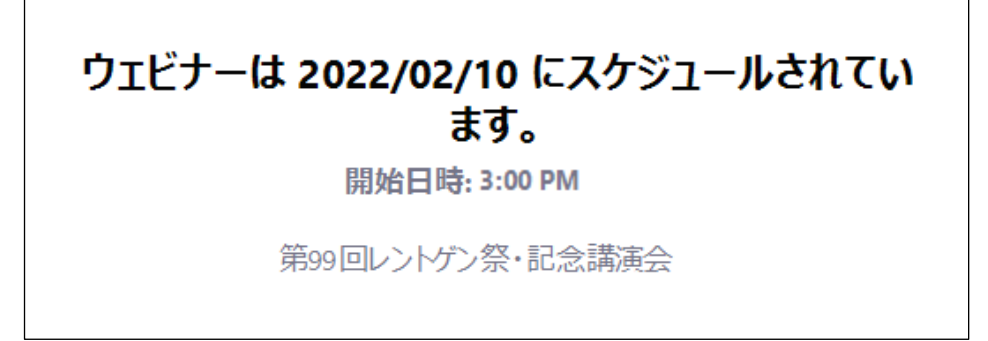

Webinar が始まるまでお待ち下さい。

## 受講中

Webinar ではお客さまの音声およびカメラは無効となります。

公演中に質問がある場合は Zoom のチャットに書き込んで下さい。

注) ご質問はライブ配信中にピックアップして回答いたします。時間の都合もございますので必ず ご質問にお答えできるとは限りません。またライブ配信終了後は個別に回答はいたしかねますので ご了承ください。 ライブ配信終了後はぜひアンケートにご回答をお願いします。

## FAQ 集

## Q1: Zoom アプリケーションをインストールせず、ウェブブラウザから視聴は可能ですか?

A1: Zoom アプリケーションが推奨ではございますが、ウェブブラウザからもご視聴いただけます。ニュースレターに記載の「Webinar に参加」のボタンをクリックに表示される以下の画面の 「Join from Your Browser」をクリックすることでライブ配信をご視聴いただけます。

| Once you install Zoom Client, click Launch Meeting below                                                 |  |  |
|----------------------------------------------------------------------------------------------------|--|--|
| By clicking "Launch Meeting", you agree to our Terms of Service and Privacy Statement                    |  |  |
| Launch Meeting                                                                                           |  |  |
| Don't have Zoom Client installed? Download Now<br>Having issues with Zoom Client? Join from Your Browser |  |  |

なお、ブラウザは、Google Chrome が推奨となります。

ブラウザによる機能の違いなどは、こちらをご参照ください。

## Q2:勤務先から Webinar 受講の条件としてセキュリティが問われています。

# ミーティングのパスコードの設定等のセキュリティ面の対応はどのようになっているのでしょうか。

A2:弊社が配信時に使用する Zoom アカウントは弊社で Zoom と契約をしているものでございます。

Webinar へご登録いただきましたお客様へ、個別のパスワードが埋め込まれた、視聴用の URL を メールにてお届けしております。

事前にご登録いただき、個別の視聴用 URL を受け取られたお客様しか参加いただけない仕組みとなっております。

Q3:講演内容を記録しても良いですか。

A3:Webinarの録音・撮影は固くお断りしております。ご理解・ご協力の程よろしくお願いいたします。

#### Q4:講演資料は配布予定ですか。

A4:申し訳ありませんが講演資料は、配布いたしておりません。

以上よろしくお願い申し上げます。